# SG350XG和SG550XG上的CDP设置

# 目标

思科发现协议(CDP)是思科设备用于与其他连接的思科设备共享设备信息的协议。这包括设备 类型、固件版本、IP地址、序列号和其他标识信息。CDP设置可以在SG350XG和 SG550XG系列交换机上全局调整,也可以在单个端口上调整。

本文档的目标是向您展示如何在SG350XG和SG550XG上配置全局和单个CDP设置。

## 适用设备

- SG350XG
- SG550XG

### 软件版本

• v2.0.0.73

### CDP设置

#### 全局属性

步骤1.登录到Web配置实用程序,然后选择**Administration > Discovery - CDP > Properties**。 将打开*"属*性"页。

| Properties                                                                             |                                                                                   |                                     |
|----------------------------------------------------------------------------------------|-----------------------------------------------------------------------------------|-------------------------------------|
| CDP Status:<br>CDP Frames Handling:                                                    | <ul> <li>Enable</li> <li>Bridging</li> <li>Filtering</li> <li>Flooding</li> </ul> |                                     |
| CDP Voice VLAN Advertisement:<br>CDP Mandatory TLVs Validation:<br>CDP Version:        | Enable Enable Version 1 Version 2                                                 |                                     |
| CDP Hold Time:                                                                         | <ul> <li>Version 2</li> <li>Use Default</li> <li>User Defined 180</li> </ul>      | sec (Range: 10 - 255, Default: 180) |
| CDP Transmission Rate:                                                                 | Use Default     User Defined     60                                               | sec (Range: 5 - 254, Default: 60)   |
| Device ID Format:                                                                      | <ul> <li>MAC Address</li> <li>Serial Number</li> <li>Hostname</li> </ul>          |                                     |
| Source Interface:                                                                      | Use Default     User Defined     Unit 1      Port XG1                             |                                     |
| Syslog Voice VLAN Mismatch:<br>Syslog Native VLAN Mismatch:<br>Syslog Duplex Mismatch: | <ul> <li>Enable</li> <li>Enable</li> <li>Enable</li> </ul>                        |                                     |
| Apply Cancel                                                                           |                                                                                   |                                     |

步骤2.在CDP Status字*段中,*选中Enable复选**框以**激活交换机上的CDP。如果使用基本显示 模式,请跳至<u>步骤14</u>。如果启用了CDP,请跳至<u>步骤4</u>。

| CDP Status:          | Enable                                                        |
|----------------------|---------------------------------------------------------------|
| CDP Frames Handling: | <ul><li>Bridging</li><li>Filtering</li><li>Flooding</li></ul> |

#### 注意:可以使用Web实用程序右上角的下拉列表更改显示模式。

步骤3.在CDP帧*处理字段*中,选择与您希望交换机在收到CDP数据包时采取的操作对应的单选 按钮。此字段仅在交换机上未启用CDP时可用。选择选项后,跳至<u>步骤11</u>。

| CDP Status:          | Enable                                                            |
|----------------------|-------------------------------------------------------------------|
| CDP Frames Handling: | <ul> <li>Bridging</li> <li>Filtering</li> <li>Flooding</li> </ul> |

- •桥接 根据VLAN转发数据包。
- 过滤 删除数据包。
- 泛洪 将所有CDP数据包转发到所有端口,其源端口除外。

步骤4.在*CDP语音VLAN通告*字段中,选中**启用**复选框,使交换机在启用了CDP且是语音 VLAN成员的所有端口上通告CDP上的语音VLAN。

| CDP Voice VLAN Advertisement:  | Enable                                                               |           |                                     |
|--------------------------------|----------------------------------------------------------------------|-----------|-------------------------------------|
| CDP Mandatory TLVs Validation: | Enable                                                               |           |                                     |
| CDP Version:                   | <ul><li>Version 1</li><li>Version 2</li></ul>                        |           |                                     |
| CDP Hold Time:                 | Ose Default                                                          | t         |                                     |
|                                | O User Define                                                        | ed 180    | sec (Range: 10 - 255, Default: 180) |
| CDP Transmission Rate:         | Use Default                                                          | t         |                                     |
|                                | O User Define                                                        | ed 60     | sec (Range: 5 - 254, Default: 60)   |
| Device ID Format:              | <ul> <li>MAC Addre</li> <li>Serial Numl</li> <li>Hostname</li> </ul> | ss<br>ber |                                     |

步骤5.在"CDP强制*TLV验证"字段*中,选中**启用**复选框以丢弃不包含强制TLV(type-lengthvalue)的传入CDP数据包。

| CDP Voice VLAN Advertisement:  | Enable                                                                   |                                     |
|--------------------------------|--------------------------------------------------------------------------|-------------------------------------|
| CDP Mandatory TLVs Validation: | C Enable                                                                 |                                     |
| CDP Version:                   | <ul><li>Version 1</li><li>Version 2</li></ul>                            |                                     |
| CDP Hold Time:                 | <ul> <li>Use Default</li> <li>User Defined 180</li> </ul>                | sec (Range: 10 - 255, Default: 180) |
| CDP Transmission Rate:         | Use Default     User Defined     60                                      | sec (Range: 5 - 254, Default: 60)   |
| Device ID Format:              | <ul> <li>MAC Address</li> <li>Serial Number</li> <li>Hostname</li> </ul> |                                     |

步骤6.在"CDP版本"字段中,选择一个单选按钮以选择要使用的CDP版本(版本1或版本2)。

| CDP Voice VLAN Advertisement:  | ✓          | Enable                                   |                                     |
|--------------------------------|------------|------------------------------------------|-------------------------------------|
| CDP Mandatory TLVs Validation: | ✓          | Enable                                   |                                     |
| CDP Version:                   | 0<br>0     | Version 1<br>Version 2                   |                                     |
| CDP Hold Time:                 | 0          | Use Default                              |                                     |
|                                | $\bigcirc$ | User Defined 180                         | sec (Range: 10 - 255, Default: 180) |
| CDP Transmission Rate:         | 0          | Use Default                              |                                     |
|                                | 0          | User Defined 60                          | sec (Range: 5 - 254, Default: 60)   |
| Device ID Format:              |            | MAC Address<br>Serial Number<br>Hostname |                                     |

步骤7.在CDP Hold Time字段中,选择一个单选按钮以确定CDP数据包在被丢弃之前被保留的 时间量。选择**使用默**认值以使用默认时间量(180秒)或**用户**定义以指定10到255秒之间的自

#### 定义时间量。

| CDP Voice VLAN Advertisement:  | <b>v</b>                                                                                                    | Enable                                   |                                     |
|--------------------------------|----------------------------------------------------------------------------------------------------|------------------------------------------|-------------------------------------|
| CDP Mandatory TLVs Validation: | ✓                                                                                                    | Enable                                   |                                     |
| CDP Version:                   | 0                                                                                                    | Version 1<br>Version 2                   |                                     |
| CDP Hold Time:                 | 0<br>0                                                                                                    | Use Default<br>User Defined 180          | sec (Range: 10 - 255, Default: 180) |
| CDP Transmission Rate:         | 0                                                                                                    | Use Default<br>User Defined 60           | sec (Range: 5 - 254, Default: 60)   |
| Device ID Format:              | <ul> <li></li> <li></li> <li><th>MAC Address<br/>Serial Number<br/>Hostname</th><th></th></li></ul> | MAC Address<br>Serial Number<br>Hostname |                                     |

步骤8.在CDP Transmission Rate字*段中,选*择一个单选按钮,以确定CDP数据包的传输速率 (以秒为单位)。选**择使**用默认时间量(60秒)或**用户**定义指定5到254秒之间的自定义时间 量。

| CDP Voice VLAN Advertisement:  | Enable                                                                   |                                     |
|--------------------------------|--------------------------------------------------------------------------|-------------------------------------|
| CDP Mandatory TLVs Validation: | C Enable                                                                 |                                     |
| CDP Version:                   | <ul><li>Version 1</li><li>Version 2</li></ul>                            |                                     |
| CDP Hold Time:                 | <ul> <li>Use Default</li> <li>User Defined 180</li> </ul>                | sec (Range: 10 - 255, Default: 180) |
| CDP Transmission Rate:         | Use Default     User Defined     60                                      | sec (Range: 5 - 254, Default: 60)   |
| Device ID Format:              | <ul> <li>MAC Address</li> <li>Serial Number</li> <li>Hostname</li> </ul> |                                     |

步骤9.在"设*备ID格*式"字段中,选择单选按钮以确定设备ID的格式。选**择MAC Address** (MAC地址)以将交换机的MAC地址用作设备ID,**Serial** Number(序列号)以使用序列号, **Hostname(主机名)**以使用主机名。

| CDP Voice VLAN Advertisement:  | C Enable                                      |                                     |
|--------------------------------|-----------------------------------------------|-------------------------------------|
| CDP Mandatory TLVs Validation: | C Enable                                      |                                     |
| CDP Version:                   | <ul><li>Version 1</li><li>Version 2</li></ul> |                                     |
| CDP Hold Time:                 | Use Default                                   |                                     |
|                                | O User Defined 180                            | sec (Range: 10 - 255, Default: 180) |
| CDP Transmission Rate:         | Use Default                                   |                                     |
|                                | O User Defined 60                             | sec (Range: 5 - 254, Default: 60)   |
| Device ID Format:              | MAC Address                                   |                                     |
|                                | Serial Number                                 |                                     |
|                                | O Hostname                                    |                                     |

步骤10.在源接*口字*段中,选择一个单选按钮,以确定将在传出CDP数据包的TLV字段中放置 哪个IP地址。选择**Use Default**以使用传出接口的IP地址,或从Interface字段的下拉列表中选择 **User Defined**以选择接口(将使用所选接口的IP地址)。

| Source Interface: | <ul> <li>Use Default</li> <li>User Defined</li> </ul> |       |
|-------------------|-------------------------------------------------------|-------|
| Interface:        | Unit 1 💌 Port                                         | XG1 💌 |

步骤11.在Syslog Voice VLAN Mismatch字*段中,选中*Enable复选框,以在检测到语音 VLAN不匹配时发送系统日志消息。VLAN不匹配是指传入帧中的VLAN信息与本地设备通告的 功能不匹配。

| Syslog Voice VLAN Mismatch:  | Enable |
|------------------------------|--------|
| Syslog Native VLAN Mismatch: | Enable |
| Syslog Duplex Mismatch:      | Enable |

步骤12.在Syslog Native VLAN Mismatch字*段中,选中*Enable复选框,以在检测到本征 VLAN不匹配时发送系统日志消息。

| Syslog Voice VLAN Mismatch:  | Enable |
|------------------------------|--------|
| Syslog Native VLAN Mismatch: | Enable |
| Syslog Duplex Mismatch:      | Enable |

步骤13.在Syslog Duplex Mismatch字*段中,选中*Enable复选框,以在检测到双工不匹配时发 送系统日志消息。

| Syslog Voice VLAN Mismatch:  | Enable |
|------------------------------|--------|
| Syslog Native VLAN Mismatch: | Enable |
| Syslog Duplex Mismatch:      | Enable |

步骤14.单击"**应用"**。

| Properties                                                                             |                                                                                   |                                     |
|----------------------------------------------------------------------------------------|-----------------------------------------------------------------------------------|-------------------------------------|
| CDP Status:<br>CDP Frames Handling:                                                    | <ul> <li>Enable</li> <li>Bridging</li> <li>Filtering</li> <li>Flooding</li> </ul> |                                     |
| CDP Voice VLAN Advertisement:<br>CDP Mandatory TLVs Validation:<br>CDP Version:        | <ul> <li>Enable</li> <li>Enable</li> <li>Version 1</li> <li>Version 2</li> </ul>  |                                     |
| CDP Hold Time:                                                                         | <ul> <li>Use Default</li> <li>User Defined 180</li> </ul>                         | sec (Range: 10 - 255, Default: 180) |
| CDP Transmission Rate:                                                                 | Use Default     User Defined     60                                               | sec (Range: 5 - 254, Default: 60)   |
| Device ID Format:                                                                      | <ul> <li>MAC Address</li> <li>Serial Number</li> <li>Hostname</li> </ul>          |                                     |
| Source Interface:                                                                      | <ul> <li>Use Default</li> <li>User Defined</li> <li>Unit 1 Port XG1 </li> </ul>   |                                     |
| Syslog Voice VLAN Mismatch:<br>Syslog Native VLAN Mismatch:<br>Syslog Duplex Mismatch: | <ul> <li>Enable</li> <li>Enable</li> <li>Enable</li> </ul>                        |                                     |
| Apply Cancel                                                                           |                                                                                   |                                     |

### 接口属性

步骤1.登录到Web配置实用程序,然后选择Administration > Discovery - CDP > Interface Settings。将打开*"接口*设置"页。

| Inte       | nterface Settings |             |                |               |                  |           |                    |                |
|------------|-------------------|-------------|----------------|---------------|------------------|-----------|--------------------|----------------|
| CDF        | P Interface       | Settings Ta | able           |               |                  |           |                    |                |
| Filte      | er: Interface     | Type equal  | s to Port of U | nit 1 💌 Go    | ]                |           |                    |                |
|            | Entry No.         | Interface   | CDP Status     | Reporting Cor | nflicts with CDP | Neighbors | No. of Neighbors   |                |
|            |                   |             |                | Voice VLAN    | Native VLAN      | Duplex    |                    |                |
| $\bigcirc$ | 1                 | XG1         | Enabled        | Enabled       | Enabled          | Enabled   | 0                  |                |
| $\bigcirc$ | 2                 | XG2         | Enabled        | Enabled       | Enabled          | Enabled   | 0                  |                |
| $\bigcirc$ | 3                 | XG3         | Enabled        | Enabled       | Enabled          | Enabled   | 0                  |                |
| $\bigcirc$ | 4                 | XG4         | Enabled        | Enabled       | Enabled          | Enabled   | 0                  |                |
| 0          | 5                 | XG5         | Enabled        | Enabled       | Enabled          | Enabled   | 0                  |                |
| $\bigcirc$ | 6                 | XG6         | Enabled        | Enabled       | Enabled          | Enabled   | 0                  |                |
| $\bigcirc$ | 7                 | XG7         | Enabled        | Enabled       | Enabled          | Enabled   | 0                  |                |
| $\bigcirc$ | 8                 | XG8         | Enabled        | Enabled       | Enabled          | Enabled   | 0                  |                |
| 0          | 9                 | XG9         | Enabled        | Enabled       | Enabled          | Enabled   | 0                  |                |
| $\bigcirc$ | 10                | XG10        | Enabled        | Enabled       | Enabled          | Enabled   | 0                  |                |
|            | Copy Sett         | tings       | Edit           | CDP Lo        | ocal Information | Details   | CDP Neighbor Infor | mation Details |

**注意:**此页面仅在高级显示模式下可用。显示模式可通过Web实用程序右上角的下拉列表进行 更改。

步骤2.在"CDP接*口设置表"中*,选择要配置的接口的单选按钮,然后单击**编辑……**按钮。"编辑 *CDP接口设置"窗*口打开。

| Inte       | nterface Settings                                                                 |             |                |               |                  |           |                  |
|------------|-----------------------------------------------------------------------------------|-------------|----------------|---------------|------------------|-----------|------------------|
| CDF        | P Interface                                                                       | Settings Ta | ıble           |               |                  |           |                  |
| Filte      | r: Interface                                                                      | Type equal  | s to Port of U | nit 1 💌 🛛 Go  | ]                |           |                  |
|            | Entry No.                                                                         | Interface   | CDP Status     | Reporting Cor | nflicts with CDP | Neighbors | No. of Neighbors |
|            |                                                                                   |             |                | Voice VLAN    | Native VLAN      | Duplex    |                  |
| $\odot$    |                                                                                   | XG1         | Enabled        | Enabled       | Enabled          | Enabled   |                  |
| $\odot$    | 2                                                                                 | XG2         | Enabled        | Enabled       | Enabled          | Enabled   | 0                |
| $\bigcirc$ | 3                                                                                 | XG3         | Enabled        | Enabled       | Enabled          | Enabled   | 0                |
| $\odot$    | 4                                                                                 | XG4         | Enabled        | Enabled       | Enabled          | Enabled   | 0                |
| $\bigcirc$ | 5                                                                                 | XG5         | Enabled        | Enabled       | Enabled          | Enabled   | 0                |
| $\bigcirc$ | 6                                                                                 | XG6         | Enabled        | Enabled       | Enabled          | Enabled   | 0                |
| $\bigcirc$ | 7                                                                                 | XG7         | Enabled        | Enabled       | Enabled          | Enabled   | 0                |
| $\odot$    | 8                                                                                 | XG8         | Enabled        | Enabled       | Enabled          | Enabled   | 0                |
| $\bigcirc$ | 9                                                                                 | XG9         | Enabled        | Enabled       | Enabled          | Enabled   | 0                |
| $\bigcirc$ | 10                                                                                | XG10        | Enabled        | Enabled       | Enabled          | Enabled   | 0                |
|            | Copy Settings Edit CDP Local Information Details CDP Neighbor Information Details |             |                |               |                  |           |                  |

**注意:**如果交换机是堆栈的一部分,则可以使用表顶部的下拉列表显示堆栈中其他设备的接口。

步骤3. Interface字*段显*示CDP Interface Settings表中选*定的端口*。您可以使用*Unit*和*Port*下拉列表分别选择要配置的另一设备和端口。

| Interface:                           | Port XG1 |
|--------------------------------------|----------|
| CDP Status: 📝 Enabl                  | e        |
| Syslog Voice VLAN Mismatch: 📝 Enabl  | e        |
| Syslog Native VLAN Mismatch: 📝 Enabl | e        |
| Syslog Duplex Mismatch: 🛛 🕅 Enabl    | e        |
| Apply Close                          |          |

步骤4.在CDP状态字段中,选中**启用**复选框以在指定端口上启用CDP。

| Interface: Unit                | 1 V Port XG1 V |
|--------------------------------|----------------|
| CDP Status:                    | Enable         |
| Syslog Voice VLAN Mismatch: 🔽  | Enable         |
| Syslog Native VLAN Mismatch: 📝 | Enable         |
| Syslog Duplex Mismatch:        | Enable         |
| Apply Close                    |                |

步骤5.在Syslog Voice VLAN Mismatch字*段中,选中*Enable复选框,以在指定端口上检测到 语音VLAN不匹配时发送系统日志消息。VLAN不匹配是指传入帧中的VLAN信息与本地设备通 告的功能不匹配。

| Interface: Unit 1 - Port XG1 -        |
|---------------------------------------|
| CDP Status: 📝 Enable                  |
| Syslog Voice VLAN Mismatch: 📝 Enable  |
| Syslog Native VLAN Mismatch: 📝 Enable |
| Syslog Duplex Mismatch: 📝 Enable      |
| Apply Close                           |

步骤6.在Syslog Native VLAN Mismatch字*段中,选中*Enable复选框,以在指定端口上检测到 本地VLAN不匹配时发送系统日志消息。

| Interface:                   | Unit 1 V Port XG1 V |
|------------------------------|---------------------|
| CDP Status:                  | Enable              |
| Syslog Voice VLAN Mismatch:  | Enable              |
| Syslog Native VLAN Mismatch: | Enable              |
| Syslog Duplex Mismatch:      | Enable              |
| Apply Close                  |                     |

步骤7.在Syslog Duplex Mismatch字*段中,选中*Enable复选框,以在指定端口上检测到双工不 匹配时发送系统日志消息。

| Interface:                   | Unit 1 V Port XG1 V |
|------------------------------|---------------------|
| CDP Status:                  | Enable              |
| Syslog Voice VLAN Mismatch:  | Enable              |
| Syslog Native VLAN Mismatch: | Enable              |
| Syslog Duplex Mismatch:      | Enable              |
| Apply Close                  |                     |

步骤8.单击"**应用"**。更改将应用于指定的端口。可以使用接口*字段*来配置另一个端口,而不返回*接口设*置页。

| Interface:                   | Unit 1 - Port XG1 - |
|------------------------------|---------------------|
| CDP Status:                  | Enable              |
| Syslog Voice VLAN Mismatch:  | Enable              |
| Syslog Native VLAN Mismatch: | Enable              |
| Syslog Duplex Mismatch:      | Enable              |
|                              |                     |
| Apply Close                  |                     |

步骤9.要快速将端口的设置复制到另一个端口或端口,请选择其单选按钮,然后单击"复**制设**置……"按钮。"复制*设置"*窗口打开。

| Inte       | nterface Settings                                                                 |             |                |               |                  |           |                  |
|------------|-----------------------------------------------------------------------------------|-------------|----------------|---------------|------------------|-----------|------------------|
| CDF        | P Interface                                                                       | Settings Ta | able           |               |                  |           |                  |
| Filte      | r: Interface                                                                      | Type equal  | s to Port of U | nit 1 💌 🛛 Go  | ]                |           |                  |
|            | Entry No.                                                                         | Interface   | CDP Status     | Reporting Cor | nflicts with CDP | Neighbors | No. of Neighbors |
|            |                                                                                   |             |                | Voice VLAN    | Native VLAN      | Duplex    |                  |
| ۲          |                                                                                   | XG1         | Enabled        | Enabled       | Enabled          | Enabled   |                  |
| $\odot$    | 2                                                                                 | XG2         | Enabled        | Enabled       | Enabled          | Enabled   | 0                |
| $\bigcirc$ | 3                                                                                 | XG3         | Enabled        | Enabled       | Enabled          | Enabled   | 0                |
| $\odot$    | 4                                                                                 | XG4         | Enabled        | Enabled       | Enabled          | Enabled   | 0                |
| $\bigcirc$ | 5                                                                                 | XG5         | Enabled        | Enabled       | Enabled          | Enabled   | 0                |
| $\bigcirc$ | 6                                                                                 | XG6         | Enabled        | Enabled       | Enabled          | Enabled   | 0                |
| $\bigcirc$ | 7                                                                                 | XG7         | Enabled        | Enabled       | Enabled          | Enabled   | 0                |
| $\bigcirc$ | 8                                                                                 | XG8         | Enabled        | Enabled       | Enabled          | Enabled   | 0                |
| $\bigcirc$ | 9                                                                                 | XG9         | Enabled        | Enabled       | Enabled          | Enabled   | 0                |
| 0          | 10                                                                                | XG10        | Enabled        | Enabled       | Enabled          | Enabled   | 0                |
| C          | Copy Settings Edit CDP Local Information Details CDP Neighbor Information Details |             |                |               |                  |           |                  |

步骤10.在文本字段中,输入要将指定端口的设置复制到的端口(用逗号隔开)。您还可以输 入端口范围。

| Copy configuration from entry 1 (XG1) |                                     |  |  |
|---------------------------------------|-------------------------------------|--|--|
| to: 2, 3, 5-10                        | (Example: 1,3,5-10 or: XG1,XG3-XG5) |  |  |
| Apply Close                           |                                     |  |  |

步骤11.单击"**应用"**。将复制设置。

| Copy configuration from entry 1 (XG1) |                                     |
|---------------------------------------|-------------------------------------|
| to: 2, 3, 5-10                        | (Example: 1,3,5-10 or: XG1,XG3-XG5) |
| Apply Close                           | ,                                   |